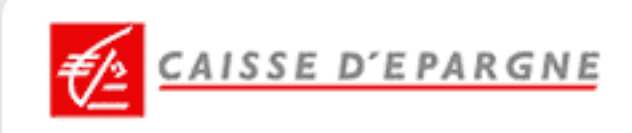

# www.caisse-epargne.fr

## **Webprotexion Tutelle Familiale**

Navigation et Fonctionnalités

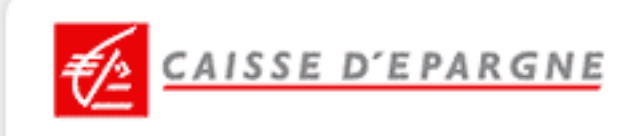

### SOMMAIRE

### **SE CONNECTER**

| ۶., | SE CONNECTER | 1 |
|-----|--------------|---|
|-----|--------------|---|

### **EFFECTUER DES OPERATIONS BANCAIRES**

| ۶., | CONSULTER LES COMPTES DE LA PERSONNE PROTEGEE | , |
|-----|-----------------------------------------------|---|
|     |                                               |   |

• EFFECTUER UN VIREMENT......7

### **22** VOS SERVICES

| ۶., | MODIFIER UN PLAFOND DE CARTE | 9 |
|-----|------------------------------|---|
|-----|------------------------------|---|

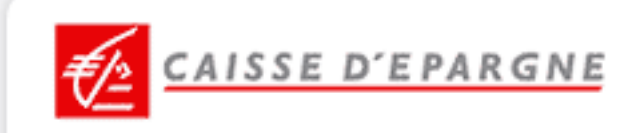

### **B** SE CONNECTER

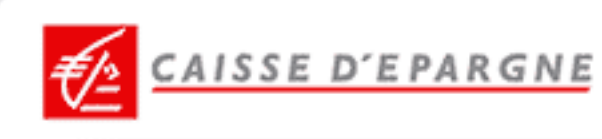

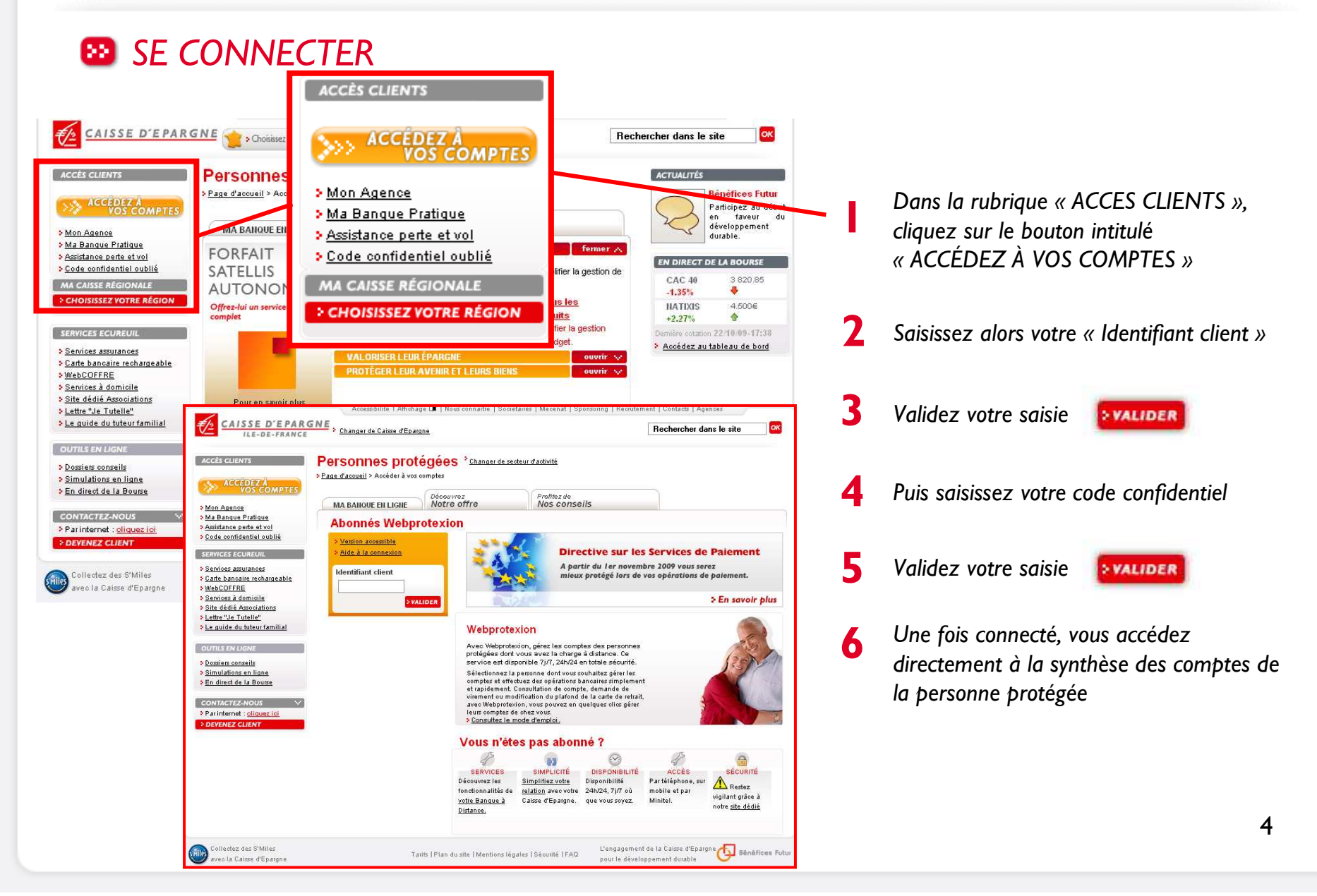

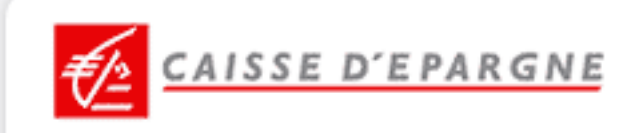

### **EFFECTUER DES OPERATIONS BANCAIRES**

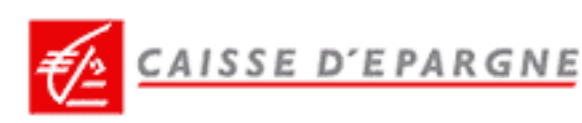

### **22** CONSULTER LES COMPTES DE LA PERSONNE PROTEGEE

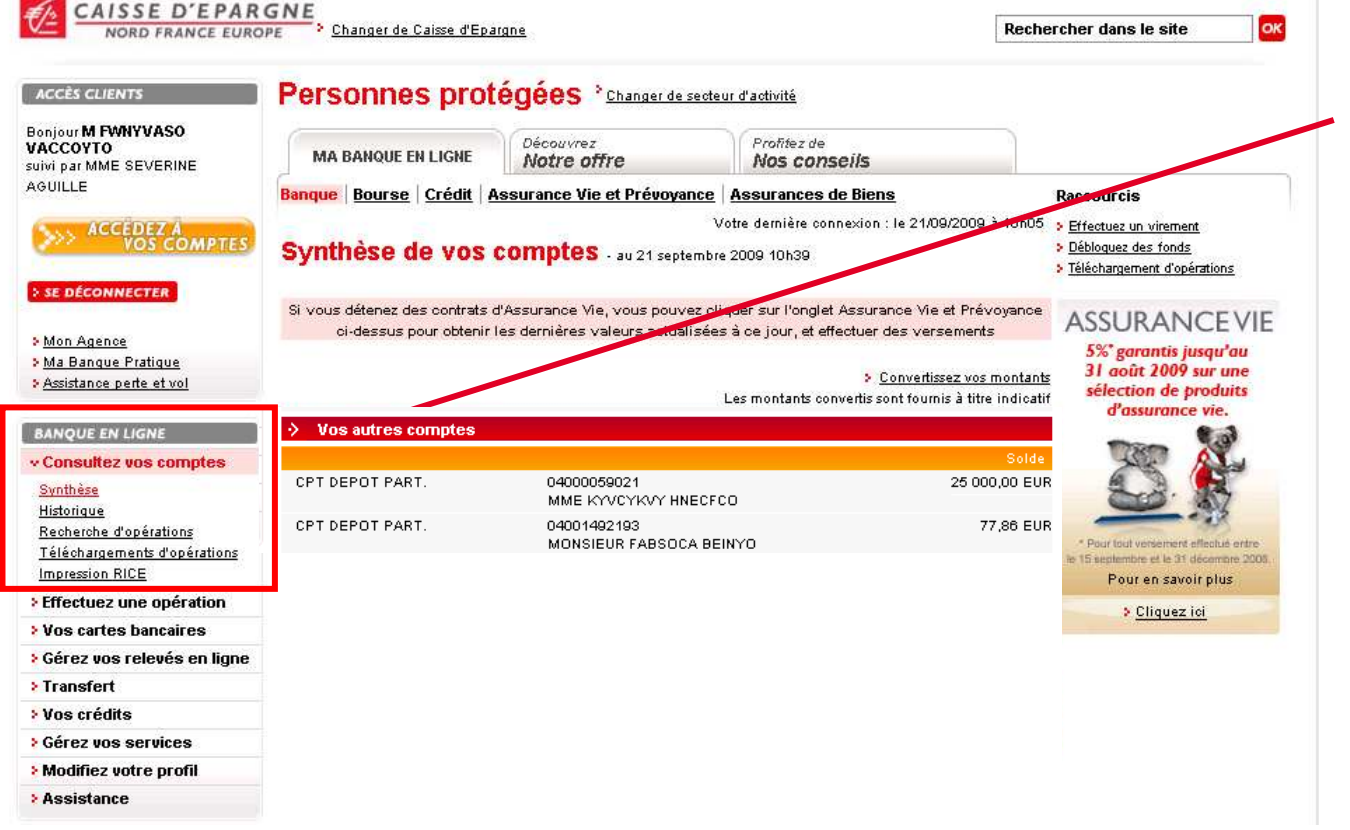

A partir de la synthèse des comptes qui s'affiche lors de la connexion, vous pouvez visualiser l'historique des opérations d'un compte en cliquant directement dessus

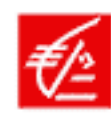

CAISSE D'EPARGNE

#### **EFFECTUER UN VIREMENT**

|                                                | Notre Groupe   Societaires   Mécénat   Sponsoring   Recrutement   | l'estado i Sacheco                          |                 |              |                                                |
|------------------------------------------------|-------------------------------------------------------------------|---------------------------------------------|-----------------|--------------|------------------------------------------------|
| CAISSE D'EPARGN                                | Changer de Caisse d'Epargne                                       | <ul> <li>Effectuez une opération</li> </ul> | ок              |              |                                                |
| 200                                            |                                                                   | Virements                                   |                 |              |                                                |
| ACCÈS CLIENTS                                  | ersonnes protégées * Changer de secteur d'activité                | Réalisez un virement                        |                 |              |                                                |
| Banjour Monsieur                               |                                                                   | Suivez vos virements                        |                 |              |                                                |
| > SE DÉCONN ECTER                              | MA BANQUE EN LICHE Notre offre Corrs                              | <ul> <li>Prélèvements</li> </ul>            |                 |              |                                                |
| Accueil accus clients                          | inque Votre demière                                               | Demande de prélèvements                     |                 |              | Cliques and " Effectuary and ab fration a      |
| > Mon Agence                                   |                                                                   | <u>Suivez vos prélévements</u>              |                 |              | Cliquez sur « Effectuez une operation »        |
| > <u>Ma Banque</u> Pratique                    | Réalisez un virement                                              | Vos cartes bancaires                        |                 |              |                                                |
|                                                |                                                                   |                                             |                 |              |                                                |
| > Abonnement                                   | Sélectionnez vos comptes                                          |                                             |                 | $\mathbf{h}$ | Dans « Virements » cliquez sur « Réalisez      |
| Consultez les comptes                          | Votre compte a debiter                                            | 214.80 EUR                                  |                 | · Z          | Duns « Virenients », enquez sur « redusez      |
| ~Les virements                                 | Votre compte à créditer                                           | 214,08 2011                                 |                 |              | un virement »                                  |
| Historique<br>Saisie                           | 04488549708 - C.CHEQUE - MONSIEUR QEPBYNFEQ JOCYV - Solde :       | 1 023,00 EUR 👻                              |                 |              |                                                |
| Gerez les cartes                               |                                                                   |                                             |                 |              | Choisissez le compte à débiter et le           |
| Gerezies chequiers                             | Type de Virement<br>Commédiat                                     |                                             |                 | - 3          | new back and diana Device of the stimulation   |
| Assistance                                     | (• miniedial                                                      |                                             |                 |              | compte a crediter. Puis, selectionnez le       |
|                                                |                                                                   |                                             |                 |              | type de virement désiré                        |
|                                                | C Permanent Périodicité                                           | Hebdomadaire 💌                              |                 |              | type de virennene desire                       |
| Simulations en ligne                           | Date de début (jj/mm/aa)                                          |                                             |                 |              |                                                |
|                                                | Date de fin (jj/mm/aa)                                            |                                             |                 |              | Saisissez le montant de votre virement         |
| > Carte bancaire rechargeable                  |                                                                   |                                             |                 |              |                                                |
| > <u>Smiles</u>                                | entent                                                            |                                             |                 |              | DUIS Confirmez >                               |
| > <u>Iwebcomre</u><br>> <u>Movo</u>            | es champs marqués d'une <sup>a</sup> sont obligatoires            |                                             |                 |              |                                                |
| s <u>Services à domicile</u><br>s AladEausauit |                                                                   |                                             |                 |              |                                                |
| > <u>Direct Ecureuil</u>                       | <u>Nbandonnez</u>                                                 | <u>Confirmez &gt;</u>                       |                 |              | Abrès avoir vérifié les informations           |
|                                                | é de récention                                                    |                                             |                 | 5            |                                                |
| CONTRETEZ-NOO                                  | e de reception                                                    | -                                           |                 |              | confirmez votre virement <u>Confirmez &gt;</u> |
| Collectez des S'                               |                                                                   | Imprimez 📥                                  |                 |              |                                                |
| avec la Caisse d                               |                                                                   |                                             | is Futur        |              |                                                |
| Le virement                                    | sera execute à la date d'échéance demandée ou le proch.           | ain jour ouvre suivant la date d'echeanc    | e.              |              | Votre virement est confirmé bar un             |
| ·> Comp                                        | débiter avantes                                                   |                                             |                 | 16           |                                                |
| Compte                                         | A GEDREF 04021585038 - CPT DEPUT PART MUN:                        | SIEUR VACCUYTO FWINYVASU                    |                 |              | accuse de reception.                           |
| Compte a                                       | i créditer 04230461505 - CPT DEPOT PART MON                       | SIEUR VACCOYTO FWNYVASO                     | /               |              |                                                |
| Carac                                          | téristiques du virement immédiat                                  |                                             |                 |              |                                                |
| Montant                                        | 300,00 EUR                                                        |                                             |                 |              |                                                |
| Libellé                                        | VIREMENT PAR INTERNET                                             |                                             |                 |              |                                                |
| En date d                                      | u 15/09/2009                                                      |                                             |                 |              |                                                |
| V                                              | otre virement N° 25300014 a bien été enregistré, merci. <u>Ci</u> | liquez ici pour accéder au suivi des virer  | ments           |              |                                                |
|                                                |                                                                   |                                             |                 |              | 7                                              |
| <u>Retour à la</u>                             | <u>a synthèse</u> <u>Eff</u>                                      | <u>ectuez une opération de même tr</u>      | <u>ype &gt;</u> |              | /                                              |
|                                                |                                                                   |                                             |                 |              |                                                |

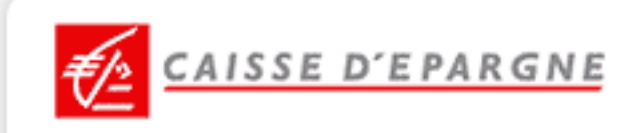

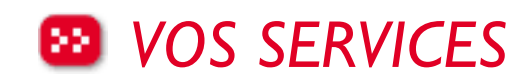

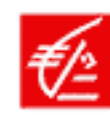

### CAISSE D'EPARGNE

### MODIFIER UN PLAFOND DE CARTE

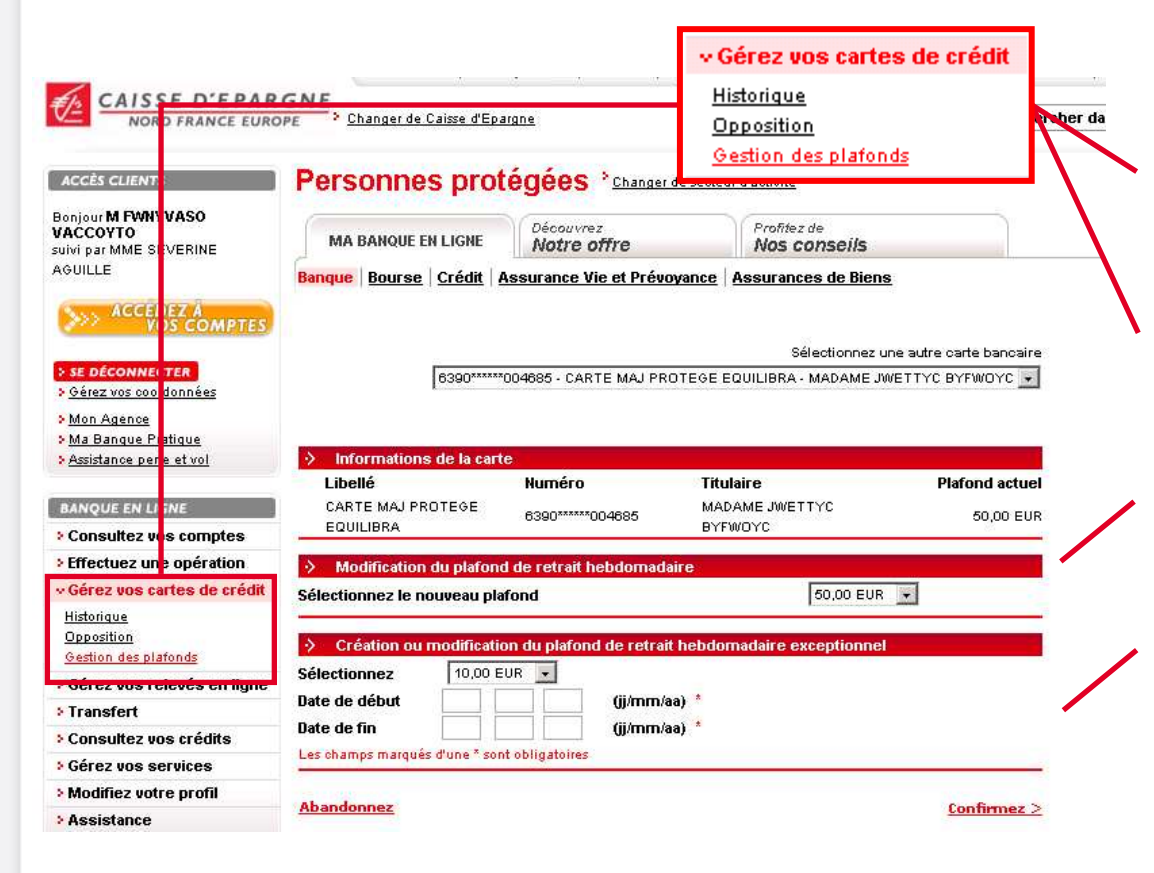

Cliquez sur la rubrique « Gérez vos cartes de crédit »

Puis, cliquez sur « Gérez les plafonds ». Un clic sur le n° de la carte permet d'en modifier les plafonds, standard ou dérogatoire

Prenez connaissance du montant du plafond standard et éventuellement dérogatoire

2

6

Modifiez les montants du plafond standard ou dérogatoire (montant, période)

5 Vérifiez vos saisies puis confirmez votre demande

Un accusé de réception récapitule les caractéristiques du plafond standard et éventuellement dérogatoire de la carte